## Tips de utilización de Google Classroom

## • Tablón o Novedades

Para que la pestaña "tablón" (o "novedades" en algunas versiones) no se vea llena de comentarios de alumnos, recomendamos desactivarla. Los comentarios de alumnos llegan al mail y de ese modo queda mas prolija la comunicación Profesores-→Alumnos.

Se realiza de la siguiente manera:

En la parte superior derecha, tenemos el ícono de configuración:

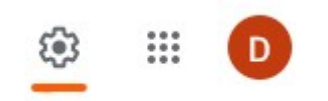

Una vez en la configuración, colocamos que solo los profesores pueden comentar o publicar.

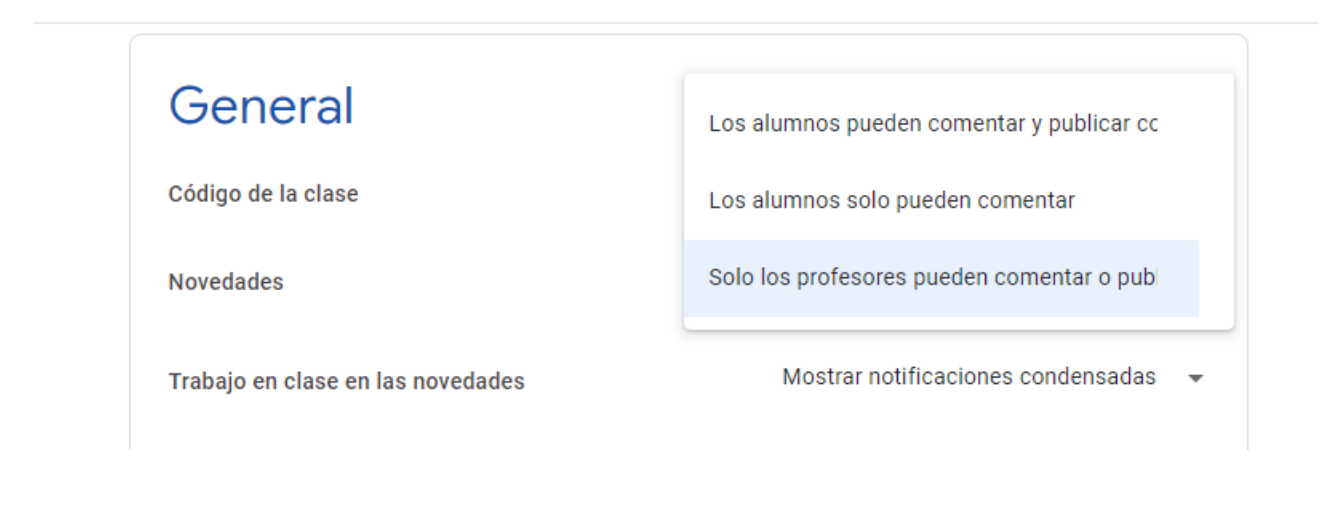

• JAMBOARD

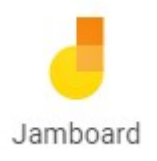

Otra herramienta disponible para todos los usuarios es el Google Jamboard.

Permite mostrar Pizarra en línea.

Combinado con el chat pueden ser utilizados durante el horario de clase para alguna tarea interactiva de menor consumo de ancho de banda que la videoconferencia. Un tutorial sencillo para aprender a usarlo es el siguiente:

https://www.youtube.com/watch?v = ZWIns9J8YYU

El facil traslado de las presentaciones existentes a este formato (copiar pantalla y pegarlas en cuadro nuevo de Jamboard) permite que una conferencia de audio sea complementada con el pizarrón. Está claro que hay poca diferencia a si compartimos pantalla, pero este método es de muchísimo menor consumo de recursos de Internet.

Les dejo un ejemplo (en construcción) : <u>https://jamboard.google.com/d/1Pi-</u> <u>T2rU1vm0msj2wFW\_pC3C6y4JmVszPkhHe1IGXdO4/viewer</u>

Otra forma de trabajo es trabajar con un único marco y ir copiando imágenes que van a aparcer interactivamente en la pantalla de los alumnos.

El límite de acceso es de 50 usuarios.

## • Formulario de carga de datos.

Para poder completar los datos de los alumnos y dado que la información de alumnado no está disponible, les pasamos un ejemplo de armado de formulario para poder hacerles cargar esos datos a los alumnos.

Debe iniciarse como tarea y luego armar un formulario. (puede iniciarse desde este punto si no está disponible en la cuenta de gmail, pero finalmente deberá poder guardarse y elegirlo como archivo del drive).

| NOMBRE Y APELLIDOS       | - Respuesta corta - |
|--------------------------|---------------------|
| Texto de respuesta corta |                     |
|                          |                     |

| e- <u>mail</u>           | 🗕 Respuesta corta 👻 |
|--------------------------|---------------------|
| Texto de respuesta corta |                     |
|                          |                     |

| FOTO CARNET                        |                             |          | 6    | Subir archivos | • |
|------------------------------------|-----------------------------|----------|------|----------------|---|
| Permitir solo ciertos tipos de a   | rchivo                      | -        |      |                |   |
| Documento                          | Presentación                |          |      |                |   |
| Hoja de cálculo                    | Dibujo                      |          |      |                |   |
| PDF                                | Imagen                      |          |      |                |   |
| Vídeo                              | Audio                       |          |      |                |   |
| Número máximo de archivos          | 1                           | •        |      |                |   |
| Tamaño máximo de archivo           | 10 MB                       | *        |      |                |   |
| Este formulario acepta archivos ha | sta alcanzar un máximo de 1 | GB. Caml | piar |                |   |
| Clave de respuestas (              | ) puntos)                   |          |      | 0bligatorio    |   |

| Situación de Cursado                                 | Varias opciones   | •   |
|------------------------------------------------------|-------------------|-----|
| Debo correlatividades                                |                   | ×   |
| O Estoy en condición de cursar (no debo correlatvas) |                   | ×   |
| Añadir opción o añadir respuesta "Otro"              |                   |     |
| Clave de respuestas (0 puntos)                       | D 🔟 Obligatorio 🔵 | • : |

|                                | :                                                              |                         |                                   |         |     |
|--------------------------------|----------------------------------------------------------------|-------------------------|-----------------------------------|---------|-----|
| ¿Es recursa                    | inte?                                                          | ۲                       | ) Varias opciones                 |         | •   |
|                                |                                                                |                         |                                   | <b></b> | ×   |
|                                |                                                                |                         |                                   |         | ×   |
|                                |                                                                |                         |                                   |         | ^   |
| <ul> <li>Añadir opc</li> </ul> | ión o añadir respuesta "Otro"                                  |                         |                                   |         |     |
| Clave de i                     | respuestas (0 puntos)                                          | D                       | 0bligatori                        | •       | ••• |
|                                |                                                                | c                       |                                   | •       |     |
|                                | El presente formulario es para completar sus                   | S<br>datos personales y | poder facilitar la                |         |     |
|                                | El nombre y la foto asociados a tu cuenta de                   | Google se registrara    | án cuando subas archivos y        |         |     |
|                                | envíes este formulario. ¿No es tuya la direcci<br>*Obligatorio | ión movil.seba@gma      | ail.com? <u>Cambiar de cuenta</u> |         |     |
|                                |                                                                |                         |                                   |         |     |
|                                | NOMBRE Y APELLIDOS *                                           |                         |                                   |         |     |
|                                | Tu respuesta                                                   | -                       |                                   |         |     |
|                                | Esta pregunta es obligatoria                                   |                         |                                   |         |     |
|                                | e-mail *                                                       |                         |                                   |         |     |
|                                | Tu respuesta                                                   |                         |                                   |         |     |
|                                | Esta pregunta es obligatoria                                   |                         |                                   |         |     |
|                                | FOTO CARNET                                                    |                         |                                   |         |     |
|                                | Añadir archivo                                                 |                         |                                   |         |     |
|                                |                                                                |                         |                                   |         |     |
|                                | Situación de Cursado *                                         |                         |                                   |         |     |
|                                | O Debo correlatividades                                        |                         |                                   |         |     |
|                                | Estoy en condición de cursar (no debo c                        | correlatvas)            |                                   |         |     |
|                                | U Esta pregunta es obligatoria                                 |                         |                                   |         |     |
|                                | ¿Es recursante? *                                              |                         |                                   |         |     |
|                                | O SI                                                           |                         |                                   |         |     |
|                                |                                                                |                         |                                   |         |     |
|                                | O NO                                                           |                         |                                   |         |     |

Para ver las respuestas del mismo, seguir estos pasos:

Ir a ver tarea→formulario (editar este formulario)

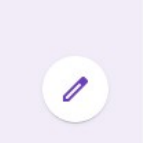

→respuestas:

Una vez allí, las respuestas se pueden ver en una planilla que se crea (luego se accede, sólo se crea en la primera consulta).

| DATOS PERSONALES |               |                        | (?) © (\$             | 3 |
|------------------|---------------|------------------------|-----------------------|---|
|                  |               | Preguntas Respuestas 🚺 | Total de puntos: 0    |   |
|                  | 14 respuestas |                        |                       |   |
|                  |               |                        | Se aceptan respuestas |   |
|                  | Resumen       | Pregunta               | Individual            |   |
|                  | 🗈 Estadística |                        |                       |   |
|                  | Promedio      | Mediana                | Rango                 |   |
|                  | o / o puntos  | o , o puntos           | o o pantos            |   |

Finalmente, si hay archivos solicitados, (fotos carnet por ejemplo), se pueden ver más abajo en la misma pestaña:

| DATOS PERSONALES |                                                                                                    | © ©                   |
|------------------|----------------------------------------------------------------------------------------------------|-----------------------|
|                  | Preguntas Respuestas 14                                                                                                    | Total de puntos: 0    |
|                  | 0<br>Alejandro.fs86@hotmail.com damianortiz@outlook.com nicolasguerrero2012@hotmail.com<br>alejoponzo96@gmail.com marina.cabezon1@gmail.com rubennunez521@                                                                                                    | sr.quiro<br>gmail.com |
|                  | FOTO CARNET                                                                                                    | ¥ Ver carpeta         |
|                  | WhatsApp Image 2019-10-18 at 14.57.22 (1) - 6 and 5 and 5 allotta jpeg                                                                                                    |                       |
|                  | MG_20200401_213147090 - Alico Sonso ipg                                                                                                    |                       |
|                  | 🔜 Sin título - 1 Sin título - 1 Sin  |                       |
|                  | fotocarnet - J fotocarnet - J fotoca |                       |

(tachados los nombres de los alumnos).